# Using the fde.uwaterloo.ca fatigue database files

In Chapter 5 Part 0 introduced axial fatigue specimen testing, and a file format for saving the data in a web browser accessible form.

In this sub-section you will learn how to download the files, plot them using the on-line tools, plot them locally using gnuplot, and create a web structure for saving your own data sets.

## Step 1 Click on this link: http://fde.uwaterloo.ca/Fde/Materials/dindex.html or copy link to your web browser

You should get back this page:

Lets get a wrought Aluminum example. In your web browser Click here

### F.D.+E. Experimental HTML Fatigue Database

Fatigue Design and Evaluation Committee Web Page: http://fde.uwaterloo.ca/Fde/Materials/dindex.html

#### Index:

- Cast Iron
- <u>Steels</u>
- Stainless Steel
- <u>Tool Steel</u>
- Pipeline Steel
- Wrought Aluminium
- <u>Cast Aluminum</u>
- Cast Magnesium
- <u>Titanium</u>
- Powdered Metals ( example file with hysteresis loops)
- <u>Short Fiber Composite Materials</u>
- Other Materials

## This page should appear:

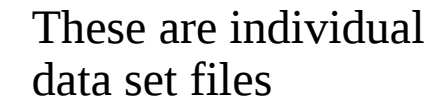

= m

When available a merged file is the best source

Click on the merged file (In your browser)

## AA 7xxx Series Aluminum Fatigue Data file index :

Web Page: http://fde.uwaterloo.ca/Fde/Material/Alum/AA7xxx/aa7xxx.html Updates: Aug.20 1999. Mar1-2009, Oct2010, Jan2012

The files in this directory are offered by the F.D.& E. committee members as a set of example files for the construction of web based material fatigue property databases. They are meant for information and research use only, not for design.

- AA 7005-T5 (Chung/Abel) Not enough long life data for good Fitted data file.
- AA 7049-T6 (Ramusat/Vidal 1979) Not enough long life data for good Fitted data file.
- AA 7050-T7351 (Ramusat/Vidal 1979) Not enough long life data for good Fitted data file.
- AA 7075-T6 (Endo/Morrow 1969) Not enough long life data for good Fitted data file.
- AA 7075-T651 (Kurath 1984) | Fitted | Calculator
- AA 7075-T651 (Ramusat/Vidal 1979) Not enough long life data for good Fitted data file.
- Merged AA 7075-T6xx composed of above 3 files
  - Merged AA 7075-T6xx | Fitted | Calculator | Stress-Strain Simulator
    - Compare plot of Fitted vs Raw Strain-2Nf
  - Compare plot of Fitted vs Raw Neuber-2Nf

Your web browser should return this page

| Pick one | e: # OFDE  | _plot #   | ●FDE_fit        | # Send for Pl | ot #                     |  |  |                      |
|----------|------------|-----------|-----------------|---------------|--------------------------|--|--|----------------------|
| #web si  | te. http:  | //1000000 | nu org/co       | ~             | -This button will return |  |  |                      |
| #        | ce. neep.  | ////////  | silu i or g/ co |               | nlots of the data        |  |  |                      |
| # Merge  | d Data Fi  | le!!      | AA7075 T6       |               | plots of the data        |  |  |                      |
| # -      | a baca i i |           | ////010_1       |               |                          |  |  |                      |
| #See de  | scription  | s belov   | N.              |               |                          |  |  |                      |
| #FileTv  | pe= strai  | n life    | •               |               |                          |  |  |                      |
| #DataTv  | pe= raw    |           |                 |               |                          |  |  |                      |
| #TIMEco  | l = 0      |           |                 |               | The raw test result      |  |  |                      |
| #Name=   | Merged     |           |                 |               |                          |  |  |                      |
| #NAME=   | AA7075T6x  | x         |                 |               |                          |  |  | data is in this      |
| #Name=   | Aluminum   |           |                 |               |                          |  |  | / text hoy           |
| #Stress  | units= m   | pa        |                 |               |                          |  |  | ICAI DOX             |
| #Strain  | units= s   | train     |                 |               |                          |  |  |                      |
| #Sy=     | 480        | average   | e of (492       | ,468)         |                          |  |  |                      |
| #Su=     | 566        | average   | e of (553       | ,578)         |                          |  |  |                      |
| #E=      | 69980.     | average   | e of (7000      | 00,70953,6901 | L0)                      |  |  |                      |
| #%RA=    | 35.3       | avg. o    | of (33,37       | .6)           | -                        |  |  |                      |
| #BHN= 1  | .50 (from  | Rasmus    | sat/Vidal       |               |                          |  |  |                      |
| #        |            |           |                 |               |                          |  |  |                      |
| # Ref.1  | : M.Sc.    | Thesis    | by P. Ku        | rath Univ. of | f Illinois.              |  |  | When vou click on    |
| #        |            |           |                 |               |                          |  |  | "C and familar"      |
| #TotStr  | ain 2Nf    | Stress    | s Mean          | Plastic Stra  | ain Initial              |  |  | "Send for plot"      |
| #_Amp    |            | Amp       | Stress          | Amp           | Elastic Mod.             |  |  | the contents of the  |
| 0.010    | 508        | 543.      | Θ               | 0.0022        | 70000.                   |  |  |                      |
| 0.010    | 568        | 541       | Θ               | 0.0022        | 70000.                   |  |  | text box are sent to |
| 0.010    | 590        | 540       | Θ               | 0.0023        | 70000.                   |  |  |                      |
| 0.0075   | 1964       | 515       | Θ               | 0.0001        | 70000.                   |  |  | a U. Waterioo server |
| 0.0075   | 2874       | 503       | Θ               | 0.00026       | 70000.                   |  |  | that decodes it and  |
| 0.0075   | 2900       | 507       | Θ               | 0.0003        | 70000.                   |  |  |                      |
| 0.0050   | 36600      | 356       | Θ               | 0.            | 70000.                   |  |  | creates the plots.   |
| 0.0050   | 37600      | 350       | Θ               | 0.            | 70000.                   |  |  | I                    |
| 0.0050   | 37600      | 337       | Θ               | 0.            | 70000.                   |  |  |                      |
| 0.0040   | 106100     | 279       | Θ               | 0.            | 70000.                   |  |  | In vour browser      |
| 0.0040   | 106900     | 281       | 0               | 0.            | 70000.                   |  |  |                      |
| 0.0040   | 124800     | 288       | 0               | 0.            | 70000.                   |  |  | try it now.          |
| 0.0034   | 833000     | 239       | 0               | 0.            | 70000.                   |  |  | 5                    |
| 0.0034   | 905000     | 242       | 0               | 0.            | 70000.                   |  |  |                      |
| 0.0029   | 2499000    | 197       | 0               | 0.            | 70000.                   |  |  |                      |
| 0.0029   | 3002100    | 201       | 0               | 0.            | 70000.                   |  |  |                      |
| ##\$11-  | 83 0       | Q kei -   | - 578 mpa       |               |                          |  |  |                      |

## The web browser should return a figure as below:

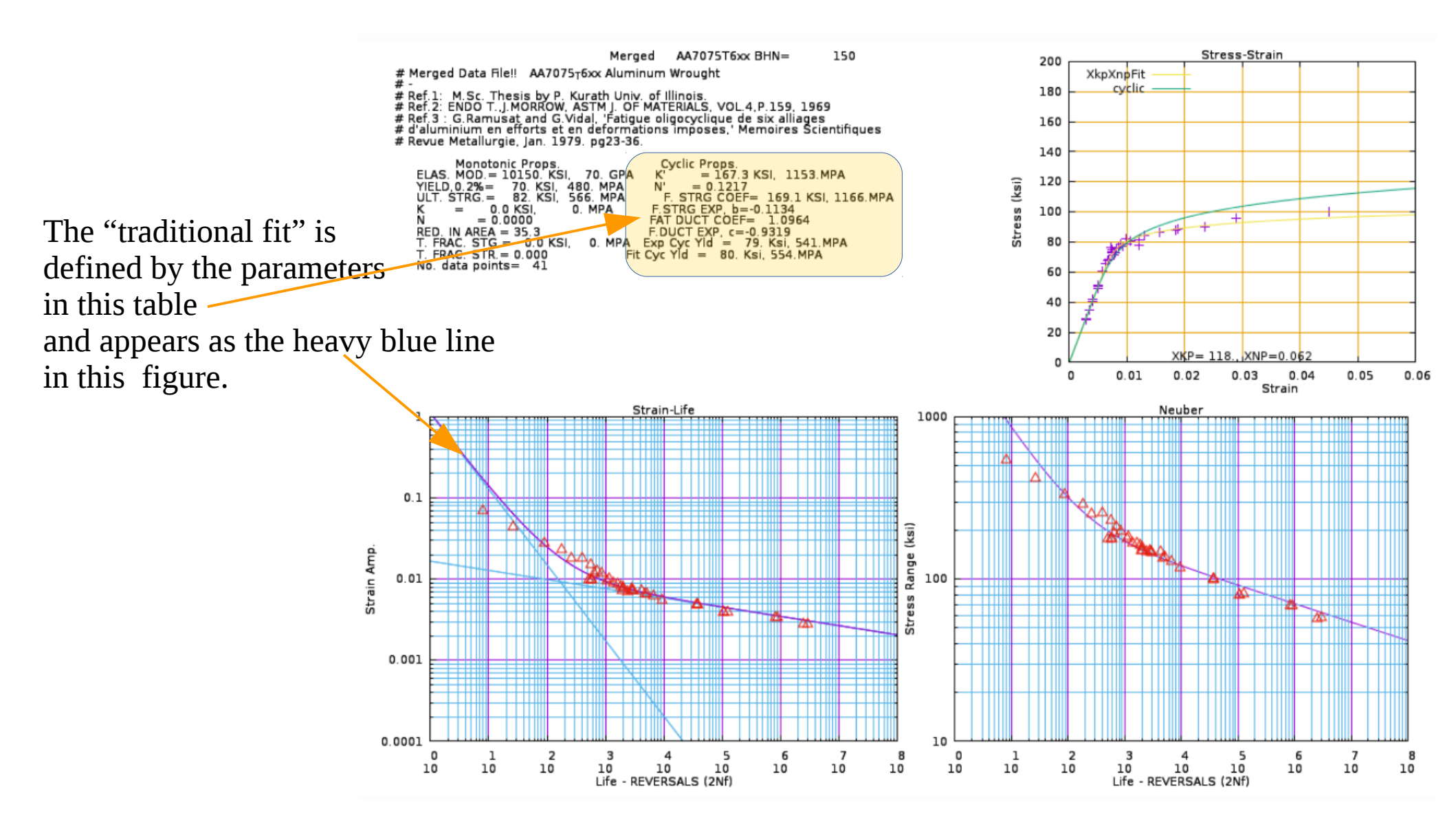

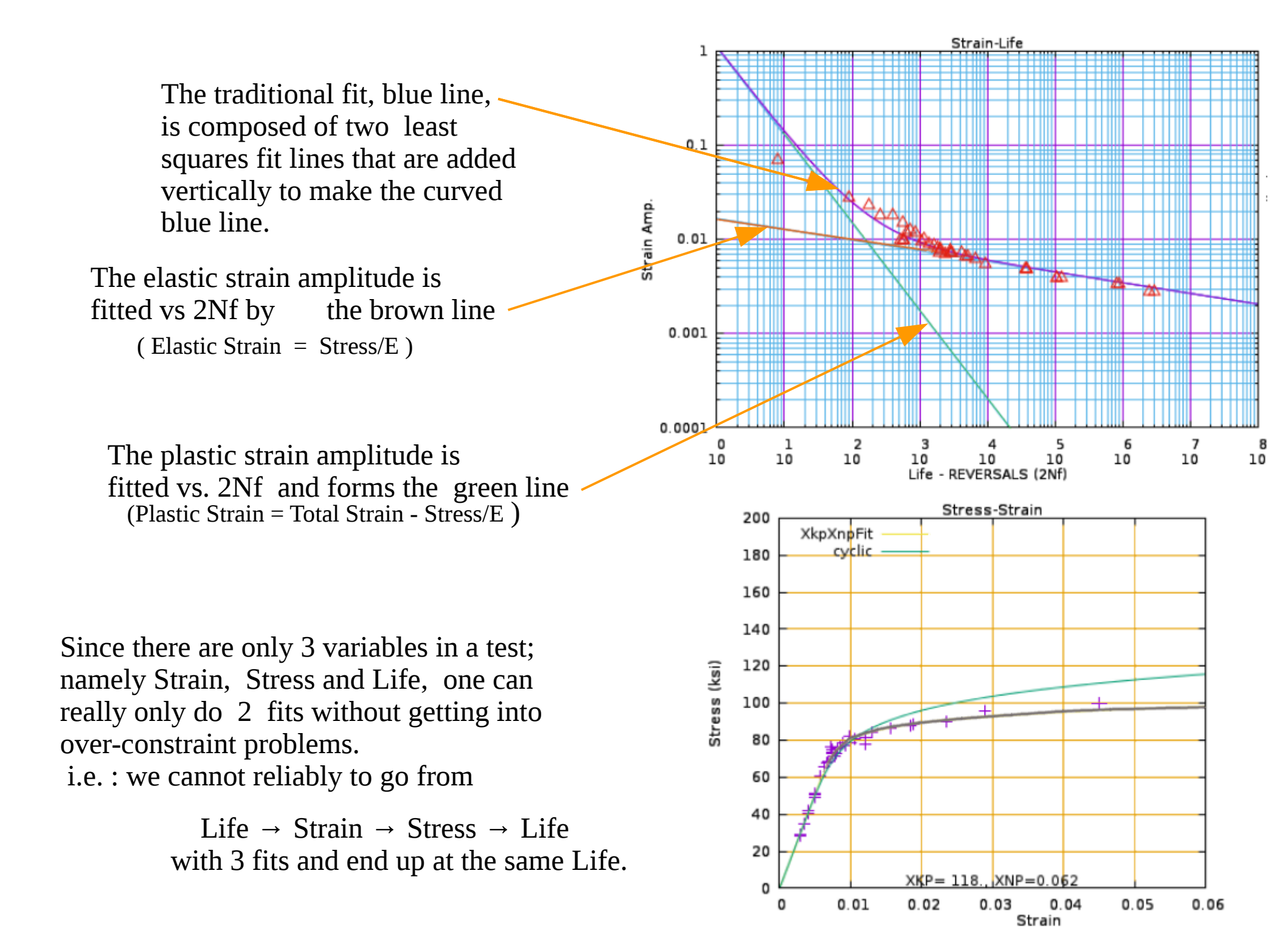

The cyclic stress-strain curve can be fitted with the equation of stress ampl. vs plastic strain ampl.:

$$\Delta \sigma/2 = K' (\Delta \varepsilon_p/2)^n$$

and then strain ampl. is related to stress ampl. with

$$\Delta \varepsilon/2 = \Delta \sigma/2E + (\Delta \sigma/2K')^{1/n'}$$

A number of investigators do this, but such a 3<sup>rd</sup> fit leads to an over-constrained set of equations.

In order to avoid this some investigators use the formula

$$n' = b/c$$
  
K' =  $\sigma_f' / (\epsilon_f'^{n'})$ 

which does not always fit the data well.

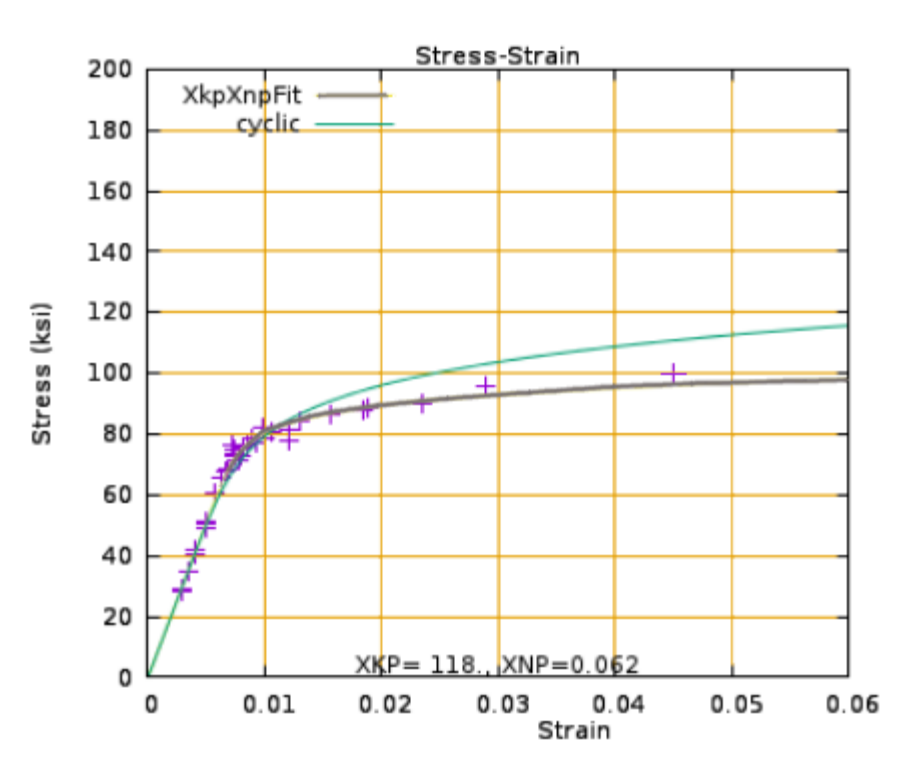

$$\frac{\Delta \sigma/2}{E} = \frac{\sigma_f}{E}'(2N_f)^b \qquad \Delta \varepsilon_p/2 = \varepsilon_f'(2N_f)^c$$

In the traditional fit he curved line is the vertical addition of the two straight fit lines

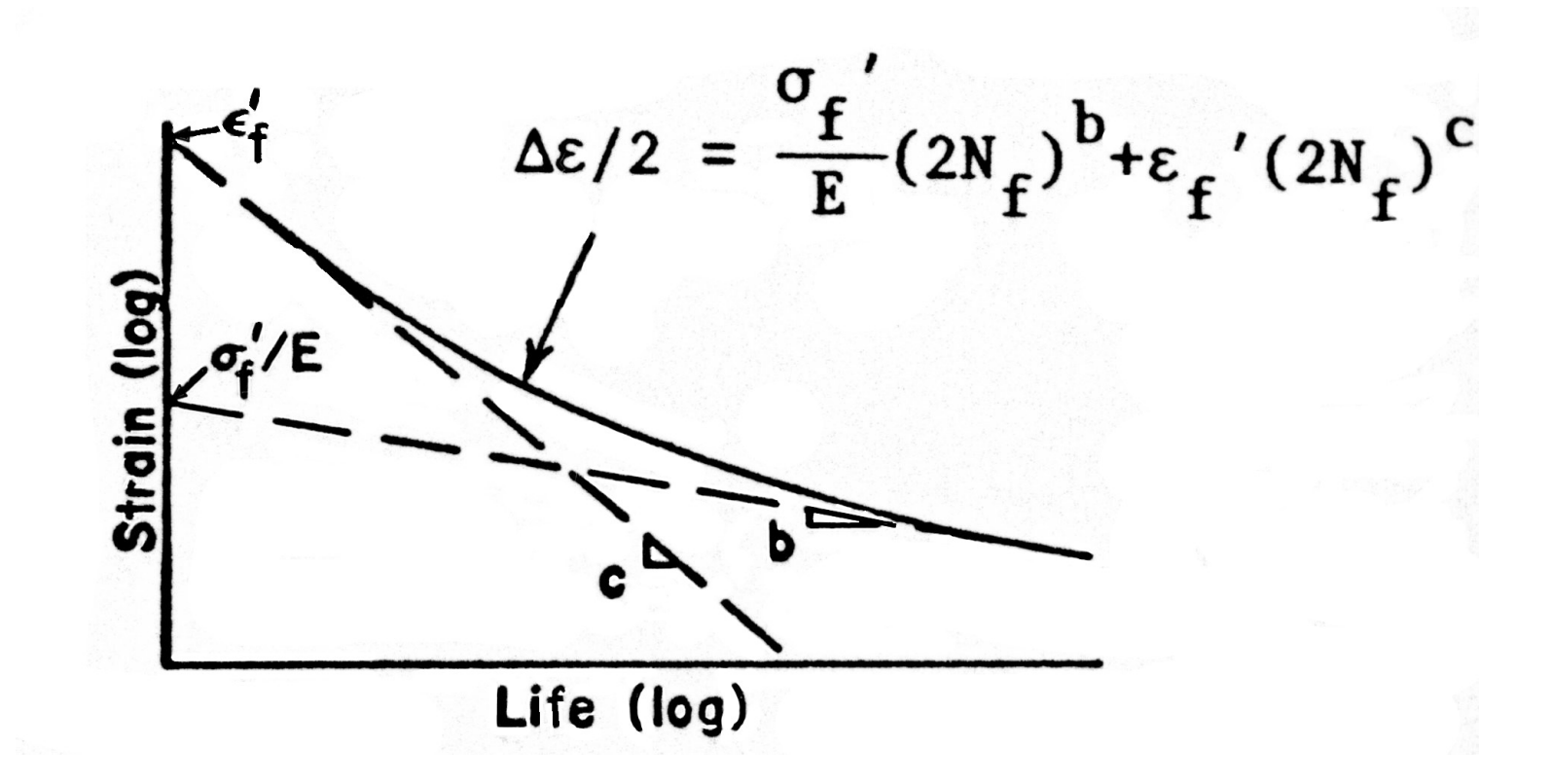

It turns out that the traditional fit process is not really necessary. It was invented in the days of hand and slide rule calculations.

An alternate more flexible and accurate method, which we will be using in this course, is simply to represent the curves with:

A digital set of **Strain**, **Stress**, **Life** values

Everything else can be computed from these three variables, if one has a further item:

A good value for the **Elastic Modulus** (Emod).

In the past measurements of the material's Emod have been surprisingly poor. Often researchers have reported only a single measurement of the Emod, or just assumed a value from other reports.

In my experience it is best to measure the elastic modulus at the beginning of each fatigue test and then, when all tests are completed, take the average of the measurements as representative for the material.

## Creating a "fitted" file: A digital set of **Strain, Stress, Life** values Method 1

- Step 1 : Arrange your fatigue test data into standard SAE format file Give the file name an .html suffix e.g.: aa7075xxx.html
  - Example: http://fde.uwaterloo.ca/FatigueClass/FCourseNotes/exampleSAEfile.html.txt

Use the example file as a template. Change the comment, identifier tag values, and raw data to your material results.

## The resulting html file should look something like this:

| <b>K</b> ×                                                                                                    |                                                                                                    |                                                                                                    | exa                                                                                                    | ampleSTDfile.html +                                                                                                    | (~/Seminars/FC                                                                                                    | ourseDbase) - GVIM |       |                                                                        |                                                                                                    |  |  |
|----------------------------------------------------------------------------------------------------|----------------------------------------------------------------------------------------------------|----------------------------------------------------------------------------------------------------|----------------------------------------------------------------------------------------------------|----------------------------------------------------------------------------------------------------|----------------------------------------------------------------------------------------------------|--------------------|-------|------------------------------------------------------------------------|----------------------------------------------------------------------------------------------------|--|--|
| File Edit Tools Syntax Buffers Window Help                                                                                                    |                                                                                                    |                                                                                                    |                                                                                                    |                                                                                                    |                                                                                                    |                    |       | Avoid using Tab character                                              |                                                                                                    |  |  |
| ð B                                                                                                    | <b>-</b>                                                                                                    | 5 ८                                                                                                    | XD                                                                                                    |                                                                                                    | i i i i i i i i i i i i i i i i i i i                                                                                                    | 3 Ⅲ ≻ ≇            |       | to create this file.                                                   |                                                                                                    |  |  |
| <pre>#<html><title>Material + Cycles File</title><body> #<form action="http://mme.uwaterloo.ca/cgi-bin/catgnume" method="POST"> #<form color="green" size="5"><dl compact=""> Pick one: #<input name="#saeinput" type="radio" value="FDE_plot"/>FDE_plot #<input checked="" name="#saeinput" type="radio" value="FDE_fit"/>FDE_fit #<input type="submit" value="Send for Plot"/> #<input type="submit" value="Send for Plot"/> #<br/>#<br/>Copyright (C) 2011 Fatigue Design + Evaluation Comm. and P.Kurath # AA7075_T651 Aluminum Wrought # Ref.: M.Sc. Thesis by P. Kurath Univ. of Illinois. # Specimens cut from 6.35mm plate, in rolling direction</dl></form></form></body></html></pre> |                                                                                                    |                                                                                                    |                                                                                                    |                                                                                                    |                                                                                                    |                    |       | html file header<br>material & test                                    |                                                                                                    |  |  |
| <pre># # FileType= strain_life #DataType= raw #TIMEcol= 0 #NAME= AA7075T651 #Name= Aluminum #NAME= Kurath #Stress_units= mpa #Strain_units= strain #Su= 0 #Sy= 0 #E= 70000. #%RA= 0 #BHN= 0.</pre>                                                                                                    |                                                                                                    |                                                                                                    |                                                                                                    |                                                                                                    |                                                                                                    | ntifier tags       |       |                                                                        |                                                                                                    |  |  |
| #TotStr<br>#_Amp<br>0.010<br>0.010<br>0.0075<br>0.0075<br>0.0075<br>0.0050<br>0.0050<br>0.0040<br>0.0040<br>0.0040<br>0.0044<br>0.0034<br>0.0034<br>0.0034<br>0.0032<br>0.0029                                                                                                    | ain 2Nf<br>508<br>568<br>590<br>1964<br>2874<br>2900<br>36600<br>37600<br>106100<br>106900<br>106900<br>124800<br>833000<br>905000<br>2499000<br>3002100 | Stress<br>Amp<br>543.<br>541<br>540<br>515<br>503<br>507<br>356<br>350<br>337<br>279<br>281<br>288<br>239<br>242<br>197<br>201 | Mean<br>Stress<br>0<br>0<br>0<br>0<br>0<br>0<br>0<br>0<br>0<br>0<br>0<br>0<br>0<br>0<br>0<br>0<br>0<br>0 | Plastic Strain<br>Amp<br>0.0022<br>0.0023<br>0.0001<br>0.00026<br>0.0003<br>0.<br>0.<br>0.<br>0.<br>0.<br>0.<br>0.<br>0.<br>0.<br>0.<br>0.<br>0.<br>0. | Initial<br>Elastic Mod<br>70000.<br>70000.<br>70000.<br>70000.<br>70000.<br>70000.<br>70000.<br>70000.<br>70000.<br>70000.<br>70000.<br>70000.<br>70000.<br>70000.<br>70000.<br>70000.<br>70000. | Raw test data      |       | When<br>it is of<br>existin<br>examp<br>http://fde.uwaterloo.ca/Fatigu | creating such a file<br>ten best to edit an<br>g file. A txt file of the<br>le is here:<br>ueClass/FCourseNotes/exampleSAEfile.html.txt |  |  |
| # Tail of html                                                                                                    |                                                                                                    |                                                                                                    |                                                                                                    |                                                                                                    |                                                                                                    | Tail of html       | l wra | pper                                                                   |                                                                                                    |  |  |

Step 2: Open the resulting html file in your web browser and click on the "Send for Plot" button

#### F.D.& E. Standard file Plot/Fit from UoWaterloo Calc. Site

Mon Apr 3 13:06:52 EDT 2017

cread done converting input

read\_lst\_line= #saeinput FDE\_fit SAE\_Standard\_File #Copyright (C) 2011 Fatigue Design + Evaluation Comm. and P.Kurath
found= #saeinput FDE\_fit SAE\_Standard\_File #Copyright (C) 2011 Fatigue Design + Evaluation Comm. and P.Kurath
File process requested= FDE\_fit
ITEM1= #FileType=
ITEM2= strain\_life
LEFTOVER=
ITEM1= #DataType=
ITEM2= raw
LEFTOVER=

The web server will return a page that includes a 3 figure image:

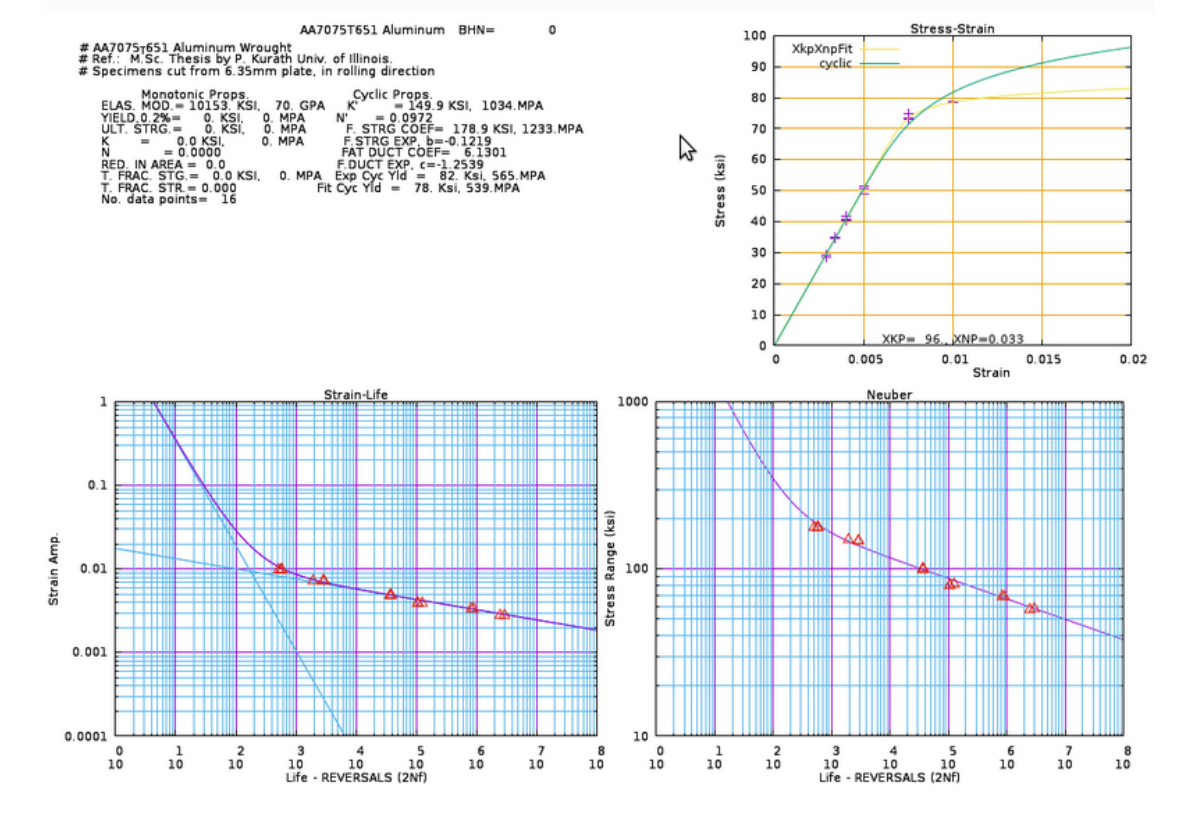

more...

Scroll down this page and at the bottom you will find a digitized version of the traditional fit curve.

Copy and paste the data into a new file.

Example name: newFit.txt

\* NOTE!! The Following Points are **FITTED DATA:**#NOTE!! Fitted Stress computed using Experm. K' and n' \*Stress\_Units= MPa

| #  | Total Strain | n 2Nf     | Stress | Mean   | Plastic Strair | n Initia | 1            |   |
|----|--------------|-----------|--------|--------|----------------|----------|--------------|---|
| #  | Amp          |           | Amp    | Stress | Amp            | Elastic  | Mod.         |   |
|    | 6.14771      | 1         | 705.4  | Θ.     | 6.13763        | 70000. # | Fitted_point |   |
|    | 2.58666      | 2         | 685.3  | Θ.     | 2.57687        | 70000. # | Fitted_point |   |
|    | 0.82927      | 5         | 659.5  | Θ.     | 0.81985        | 70000. # | Fitted_point |   |
|    | 0.35496      | 10        | 640.8  | Θ.     | 0.34581        | 70000. # | Fitted_point |   |
|    | 0.15549      | 20        | 622.6  | Θ.     | 0.14660        | 70000. # | Fitted_point |   |
|    | 0.05635      | 50        | 599.7  | Θ.     | 0.04778        | 70000. # | Fitted_point |   |
|    | 0.02909      | 100       | 583.2  | Θ.     | 0.02076        | 70000. # | Fitted_point |   |
|    | 0.01722      | 200       | 567.4  | Θ.     | 0.00911        | 70000. # | Fitted_point |   |
|    | 0.01079      | 500       | 546.6  | Θ.     | 0.00298        | 70000. # | Fitted_point |   |
|    | 0.00865      | 1000      | 528.6  | Θ.     | 0.00110        | 70000. # | Fitted_point |   |
|    | 0.00742      | 2000      | 502.4  | Θ.     | 0.00024        | 70000. # | Fitted_point |   |
|    | 0.00638      | 5000      | 445.9  | Θ.     | 0.00001        | 70000. # | Fitted_point |   |
|    | 0.00579      | 10000     | 405.2  | Θ.     | 0.00000        | 70000. # | Fitted_point |   |
|    | 0.00529      | 20000     | 370.4  | Θ.     | 0.00000        | 70000. # | Fitted_point | _ |
|    | 0.00472      | 50000     | 330.2  | Θ.     | 0.00000        | 70000. # | Fitted_point | I |
|    | 0.00433      | 100000    | 303.2  | Θ.     | 0.00000        | 70000. # | Fitted_point | - |
|    | 0.00398      | 200000    | 278.5  | Θ.     | 0.00000        | 70000. # | Fitted_point |   |
|    | 0.00356      | 500000    | 249.0  | Θ.     | 0.00000        | 70000. # | Fitted_point |   |
|    | 0.00327      | 1000000   | 228.8  | Θ.     | -0.00000       | 70000. # | Fitted_point |   |
|    | 0.00300      | 2000000   | 210.2  | Θ.     | 0.00000        | 70000. # | Fitted_point |   |
|    | 0.00269      | 5000000   | 188.0  | Θ.     | 0.00000        | 70000. # | Fitted_point |   |
|    | 0.00247      | 10000000  | 172.8  | Θ.     | 0.00000        | 70000. # | Fitted_point |   |
|    | 0.00227      | 20000000  | 158.8  | Θ.     | 0.00000        | 70000. # | Fitted_point |   |
|    | 0.00203      | 50000000  | 142.0  | Θ.     | 0.00000        | 70000. # | Fitted_point |   |
|    | 0.00186 1    | 999999999 | 130.5  | Θ.     | -0.00000       | 70000. # | Fitted_point |   |
|    | 0.00171 2    | 999999999 | 119.9  | Θ.     | 0.00000        | 70000. # | Fitted_point |   |
|    | 0.00153 5    | 999999999 | 107.2  | Θ.     | 0.00000        | 70000. # | Fitted_point |   |
|    | 0.00141 10   | 999999999 | 98.5   | Θ.     | 0.00000        | 70000. # | Fitted_point |   |
| 44 |              |           |        |        |                |          |              |   |

In a gnuplot window plot the data from both the raw test data file and this newFit.txt file. Use a gnuplot commands such as:

```
set grid
set logscale xy
set yrange [0.0001:1.0]
set pointsize 1.5
plot "exampleSAEfile.html" using 2:1 with p pt 6, "newFit.txt" u 2:1 w lp pt 16
```

Then edit the 2Nf (life) column until the newFit.txt data fits the raw test data. Save the edited file and check with another plot. This usually is an iterative process.

## Change the *#*DataType= value to "fitted"

| #FileType= st                                                 | raintife | 2           |         |               | fit ve                  |
|---------------------------------------------------------------|----------|-------------|---------|---------------|-------------------------|
| #DataType= fi                                                 | tted     |             |         |               | fractu                  |
| #TIMECULE = 0<br>$\#\text{NAME} = \Delta \Delta 7075^{\circ}$ | T651     |             |         |               | life n                  |
| #Name= Alumin                                                 | um       |             |         |               | inc p                   |
| #NAME= Kurath                                                 | am       |             |         |               | test d                  |
| #Stress units:                                                | = mpa    |             |         |               |                         |
| #Strain_units                                                 | = sṫrain |             |         |               |                         |
| #Su= 580                                                      | # mpa,   | assumed fro | om Endo | o Morrow data | a file                  |
| #Sy= 0                                                        |          |             |         |               |                         |
| #E= 70000.                                                    |          |             |         |               |                         |
| #%RA= 0                                                       |          |             |         |               |                         |
| #BHN= ᠐.                                                      |          |             |         |               |                         |
| #<br>#NOTELL The E                                            | allowing | Points are  | -h-ET   |               |                         |
| #NOTE!! Fitte                                                 | d Stress | computed us | Sing E  | vnerm K' and  |                         |
| #Total Strain                                                 | 2Nf 9    | Stress Mean | n Pla   | astic Strain  | Initial                 |
| ## Amp                                                        | 2111 5   | Amp Stre    | ess     | Amp           | Elastic Mod.            |
| 0.41                                                          | 1        | 801         | 0       | .399          | 70000. # from EndoMorro |
| 0.01079                                                       | 500      | 546.6       | 0.      | 0.00298       | 70000. #Fitted_point    |
| 0.00865                                                       | 1000     | 528.6       | 0.      | 0.00110       | 70000. #Fitted_point    |
| 0.00742                                                       | 2000     | 502.4       | 0.      | 0.00024       | 70000. #Fitted_point    |
| 0.00638                                                       | 5000     | 445.9       | 0.      | 0.00001       | 70000. #Fitted_point    |
| 0.00579                                                       | 10000    | 405.2       | 0.      | 0.0           | 70000. #Fitted_point    |
| 0.00529                                                       | 20000    | 370.4       | 0.      | 0.0           | 70000. #Fitted_point    |
| 0.00472                                                       | 50000    | 330.2       | 0.      | 0.0           | 70000. #Fitted_point    |
| 0.00433                                                       | 100000   | 303.2       | 0.      | 0.0           | 70000. #Fitted_point    |
| 0.00398                                                       | 200000   | 2/8.5       | ⊍.      | 0.0           | 70000. #Fitted_point    |
| 0.00300                                                       |          | 249.0       | ⊎.      |               | 70000. #Filled_point    |
| 0.00327                                                       | 2000000  | 220.0       | 0.      |               | 70000. #Fitted point    |
| 0.00300                                                       | 5000000  | 188 0       | 0.      | 0.0           | 70000 #Fitted point     |
| 0.00247                                                       | 10000000 | 172.8       | 0.      | 0.0           | 70000, #Fitted point    |
| "                                                             |          | 1,2.0       | 0.      | 0.0           | potter "reced_potter    |

In this case I have not changed the fit very much; only the tensile fracture point, and deleted the life points where there is no raw test data.

> As long as you keep the StressAmpl. and StrainAmpl. the same, you can change the fatigue life points to any value that better fits the raw data. In this case no changes were necessary.

> > If you want to add a point make sure that the stress and strain values fit the cyclic stress-strain curve.

The advantage of using a digital fitted curve:

- 1. Flexibility. We can fit odd shaped curves such as periodic overload tests or composite materials data.
- 2. Computationally fast: We can use the fitted curves in spread sheets, cyclic stress-srain deformation models, or any fatigue calculation program.

No complicated (and slow) equations needs to be solved. Solution is by linear interpolation for stress versus strain or by log-log interpolation for strain vs. life or stress vs. life or any other derived term vs. life.

3. The listed values or other derived terms can be easily plotted.

There are a number of more "sophisticated" ways to organize such a database structure, and the author has created several such versions in the past, but although its fun programming, it was basically a waste of effort. Experience shows that what 99% of the fatigue/durability users want is a data file/plot for the material name that they have, and, if there is no direct match, a nearest or "best" fit. No one ever uses the search options for values of Su (ultimate Stress), Sy(yield) etc. This is from an observation of hundreds of verbal requests by engineers over a period of more than 25 years. The best policy in a fatigue related database is to keep things very simple. Such simplicity can be achieved by placing each raw and fitted html file into its own folder, or a folder that contains all data sets of the same material.

The following list structure lets a user achieve the same search objective. When no exact match can be found for the requirements, the subsequent search for "next best or equivalent material" can be fairly difficult to solve without expert help.

### **Database Structure:**

A very simple form of fatigue material property database can be constructed by linking from an index file to a tree of other folders and files:

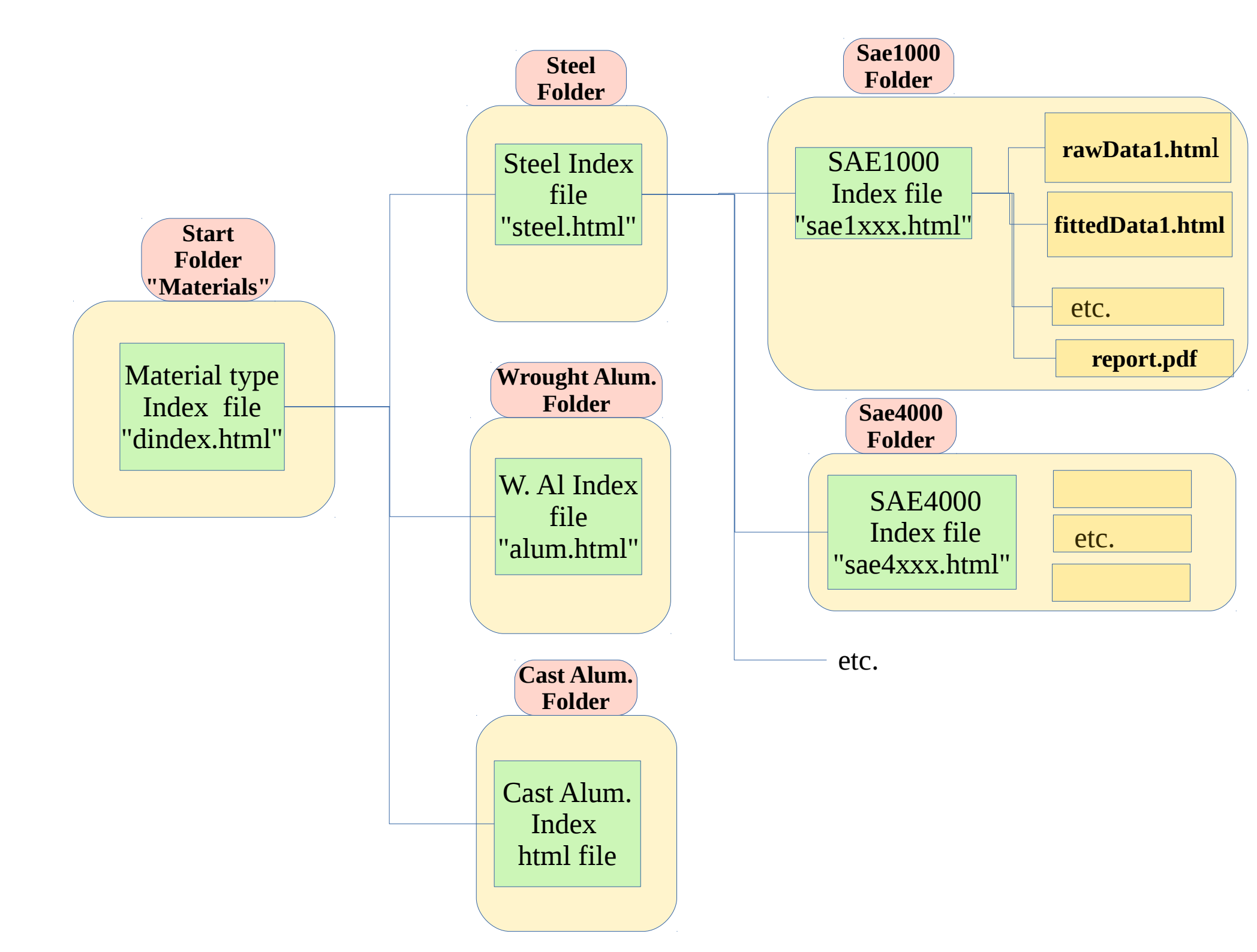

Commands to make such a folder structure:

```
1. Make a folder "tree"
```

While in some base folder issue the following commands: mkdir Materials cd Materials mkdir Steel Alum CastAlum cd Steel mkdir Sae1000 Sae4000 cd ../../

cd Alum mkdir AA1xxx AA2xxx AA7xxx

You could also create these in any GUI (graphical User Interface ) window.

- 2. Move your raw data and fitted html files into the lowest level folders such as Sae1000 or AA7xxx
- 3. Edit or copy some index files into the upper folders. For example the file located here: http://fde.uwaterloo.ca/FatigueClass/Notes/dindex.txt can be placed into the top folder "Materials" Once in that folder rename it to an html suffix mv dindex.txt dindex.html
- 4 Similarly place the following files into the subfolders

Save:

http://fde.uwaterloo.ca/FatigueClass/Notes/steel.txt as:

Materials/Steel/steel.html

## Commands to make such a folder structure (continued)

## 4 cont'd

Save: http://fde.uwaterloo.ca/FatigueClass/Notes/steel.txt

as: Materials/Alum/alum.html

Save: http://fde.uwaterloo.ca/FatigueClass/Notes/sae1xxx.txt

as: Materials/Steel/Sae1xxx/sae1xxx.html